# ¿Cómo registrarte en Identidad Digital?

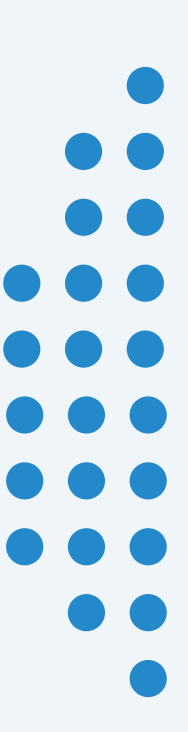

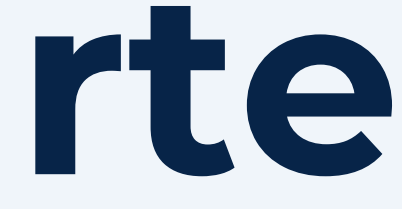

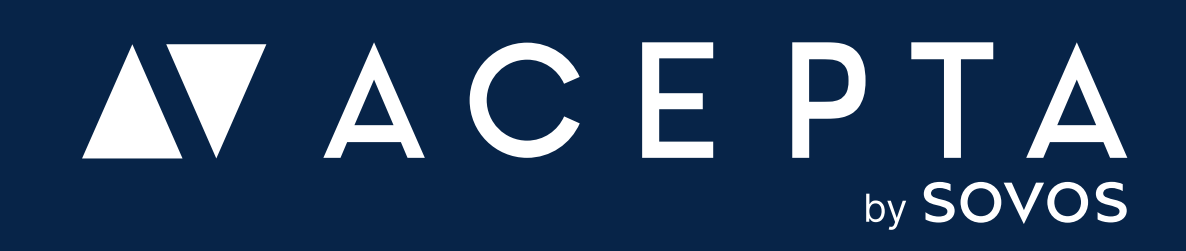

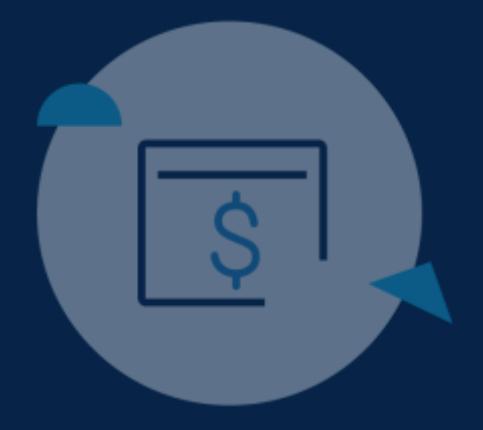

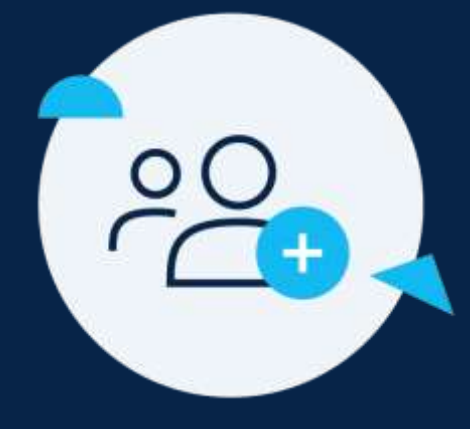

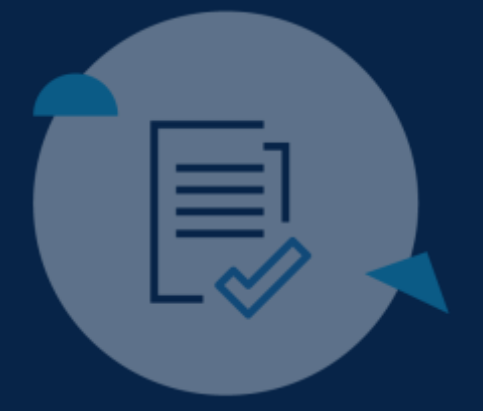

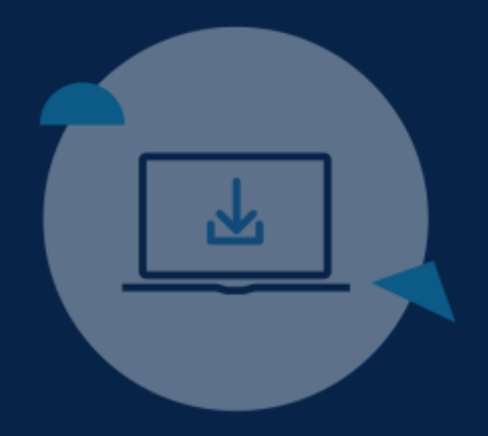

### 2° Paso

## Ingresa a tu cuenta con Identidad Digital

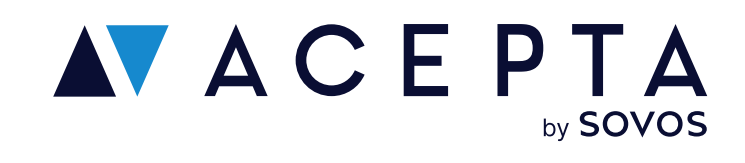

## Ingresa en Acepta.com/pe

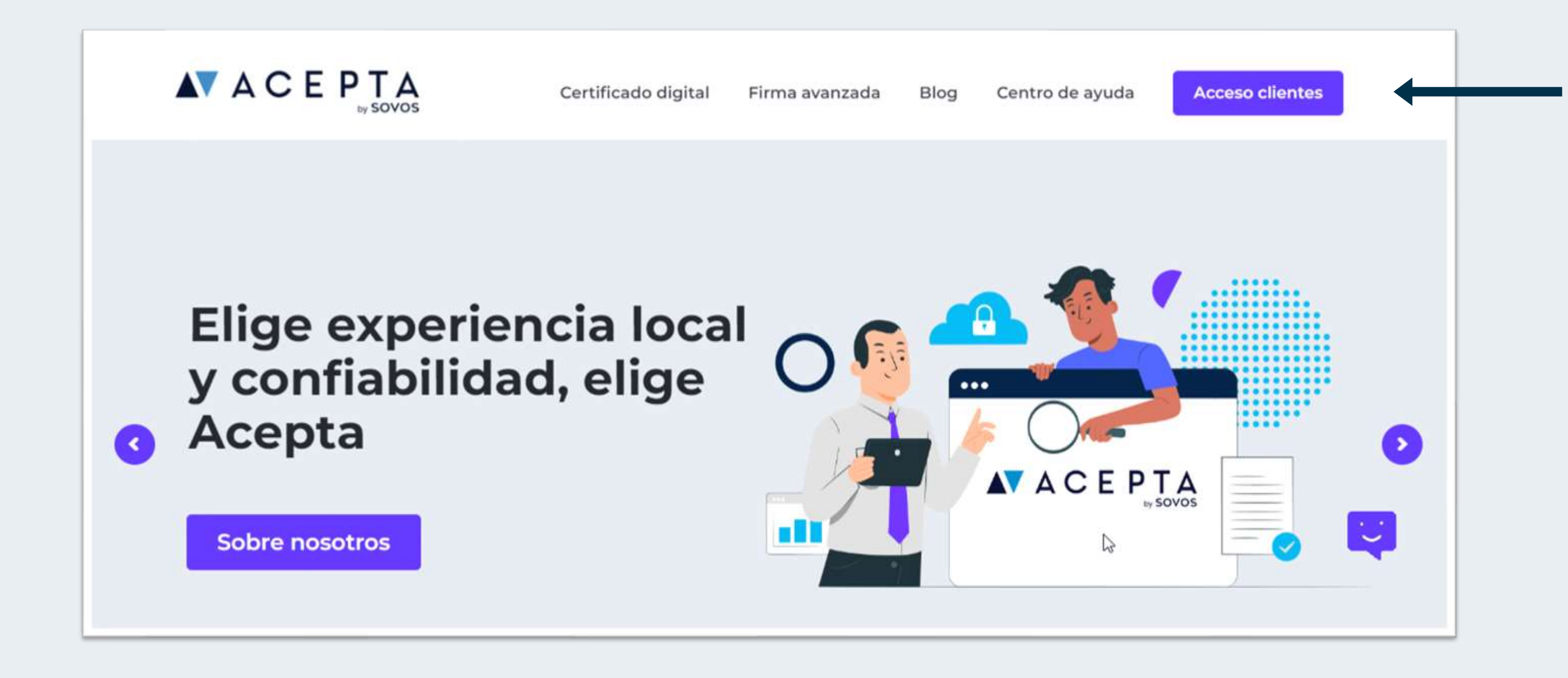

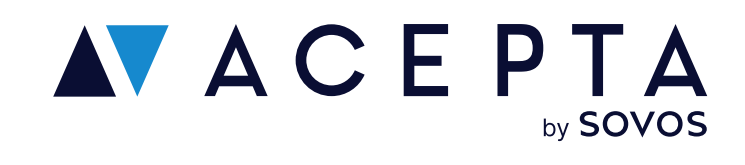

Ingresa en acepta.com/pe y haz clic en "Acceso clientes" desde el menú

# Regístrate o inicia sesión en Identidad Digital

### Registro

Si aún no tienes cuenta, debes hacer clic en "Regístrate".

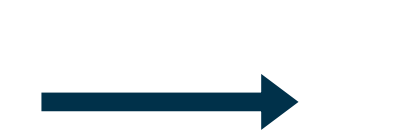

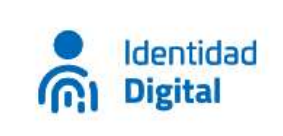

Accede con Identidad Digital

¿No tienes una cuenta? Registrate

| l'm not a ro |
|--------------|
| REGISTRO     |

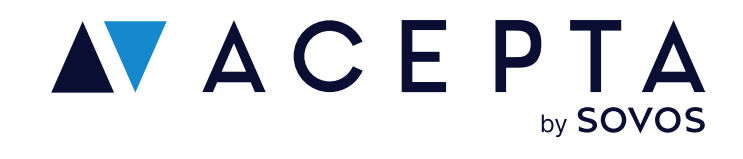

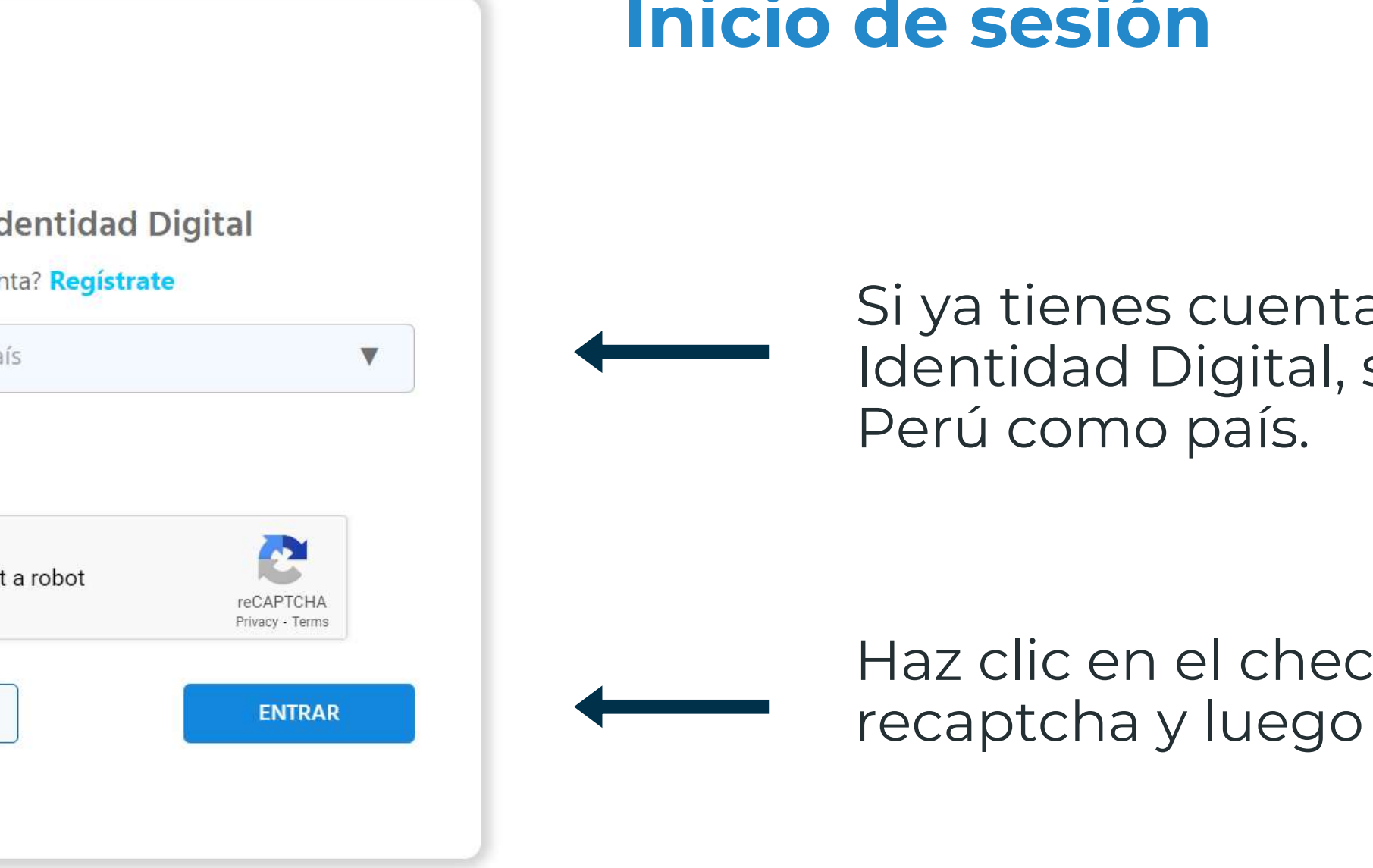

### Inicio de sesión

Si ya tienes cuenta en Identidad Digital, selecciona

Haz clic en el check del recaptcha y luego en "Entrar"

## Regístrate en **Identidad Digital**

### **Bienvenido a Identidad Digital**

Identidad

C Digital

0

Identidad Digital es una plataforma de gestión de tu identidad desarrollada para proteger tu información y privacidad. Con tu perfil podrás autenticarte y acceder a portales con altos estándares de privacidad, manteniendo bajo tu control tu información sensible. Además, Identidad Digital te permite firmar documentos en línea o a través de su aplicación para el caso de Firma Avanzada. Te esperamos en la ciudadanía digital

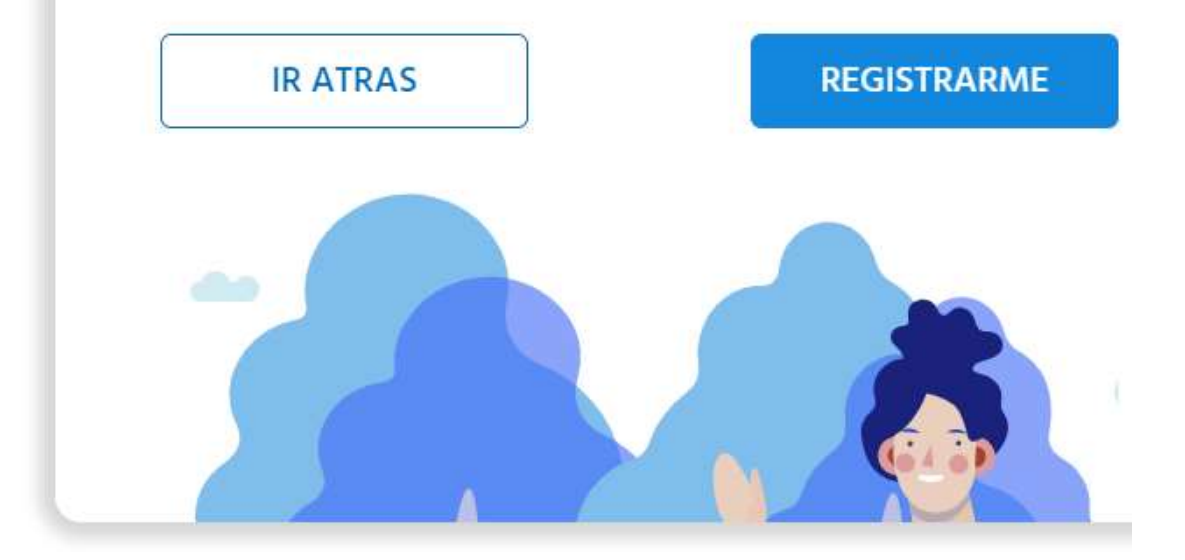

Identidad Digital

#### Verificación de Identidad

Selecciona tu nacionalidad V Perú Selecciona el tipo de tu cédula: Documento Nacional de Identidad O Documento Nacional de Identidad Electrónico 🕜

- 🔿 Carné de Extranjería 🔞
- O Documento de Identidad Peruano Nuevo (con NFC, año 2020) 🕜

IR ATRÁS

CONTINUAR

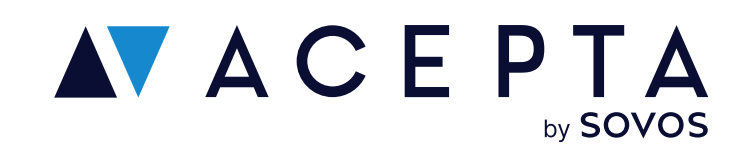

Al registrarte por primera vez se habilitará una página de bienvenida. Haz clic en "Registrarme".

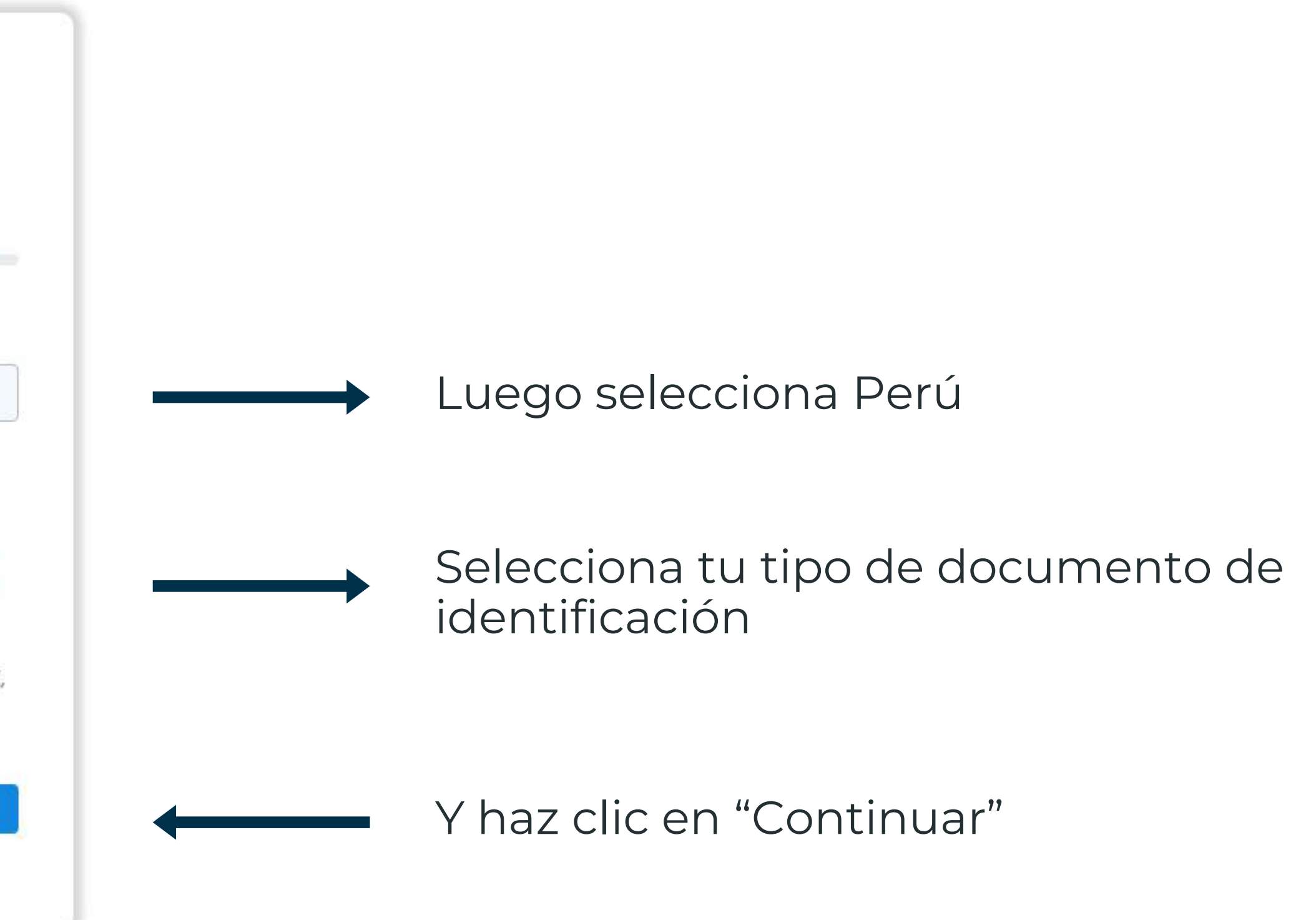

# Validación de tus datos en Identidad Digital

### DNI

- Se habilitará un QR que deberás escanear con tu celular (Imagen 1)
- Una vez escaneado, deberás **permitir** que los servicios de IDD accedan a tu cámara (Imagen 2)
- Con la cámara abierta, debes escanear tu DNI por ٠ ambos lados. Mantén el teléfono quieto para asegurar la carga correcta de ambas fotos (Imagen 3)

### **Teléfono:**

Ingresa tu número de celular. Te enviaremos un pin de 4 dígitos, el cual deberás ingresar.

### **Correo electrónico:**

También pediremos tu correo electrónico, donde enviaremos un pin que deberás ingresar para poder continuar.

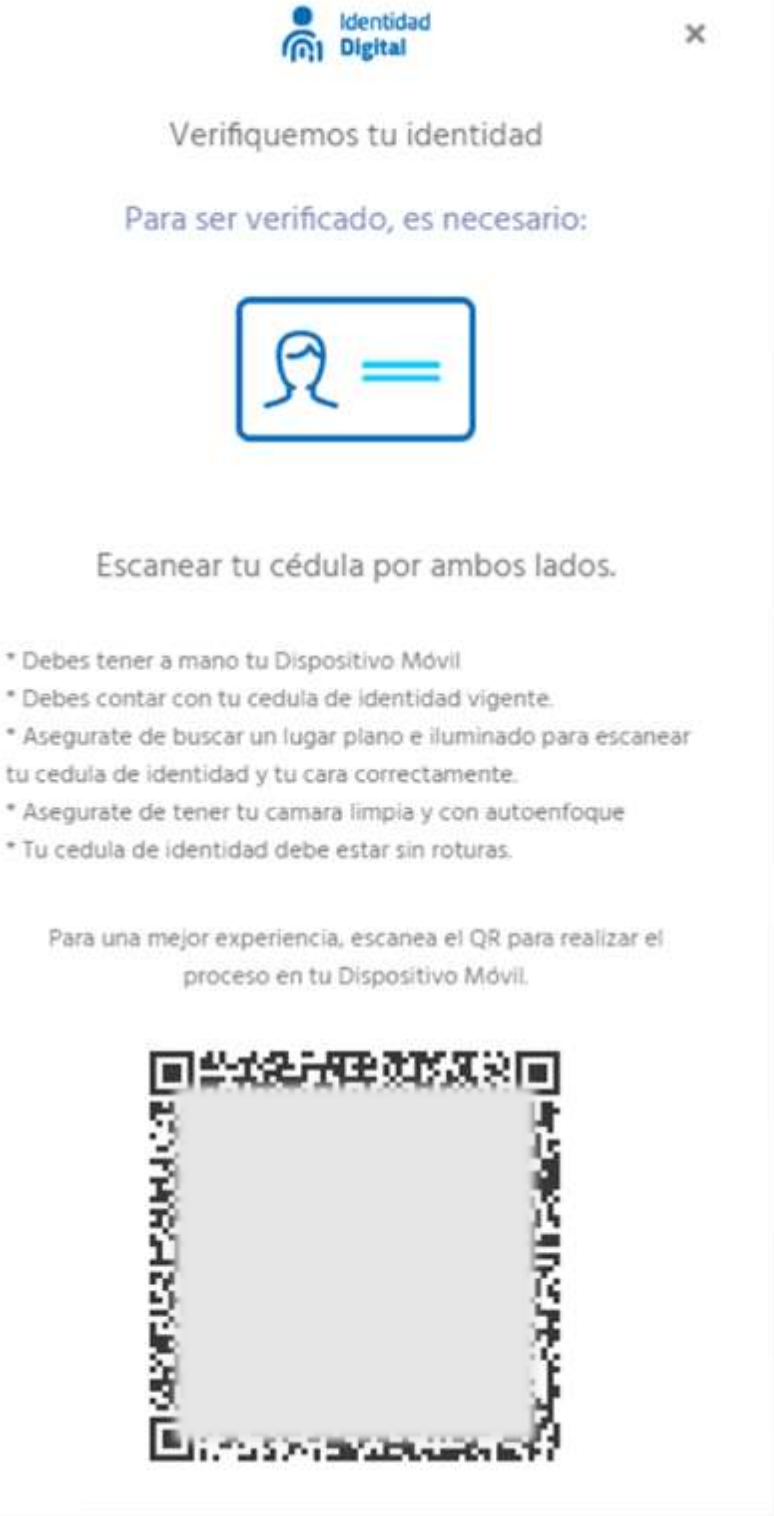

×

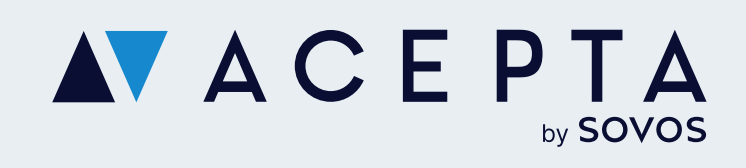

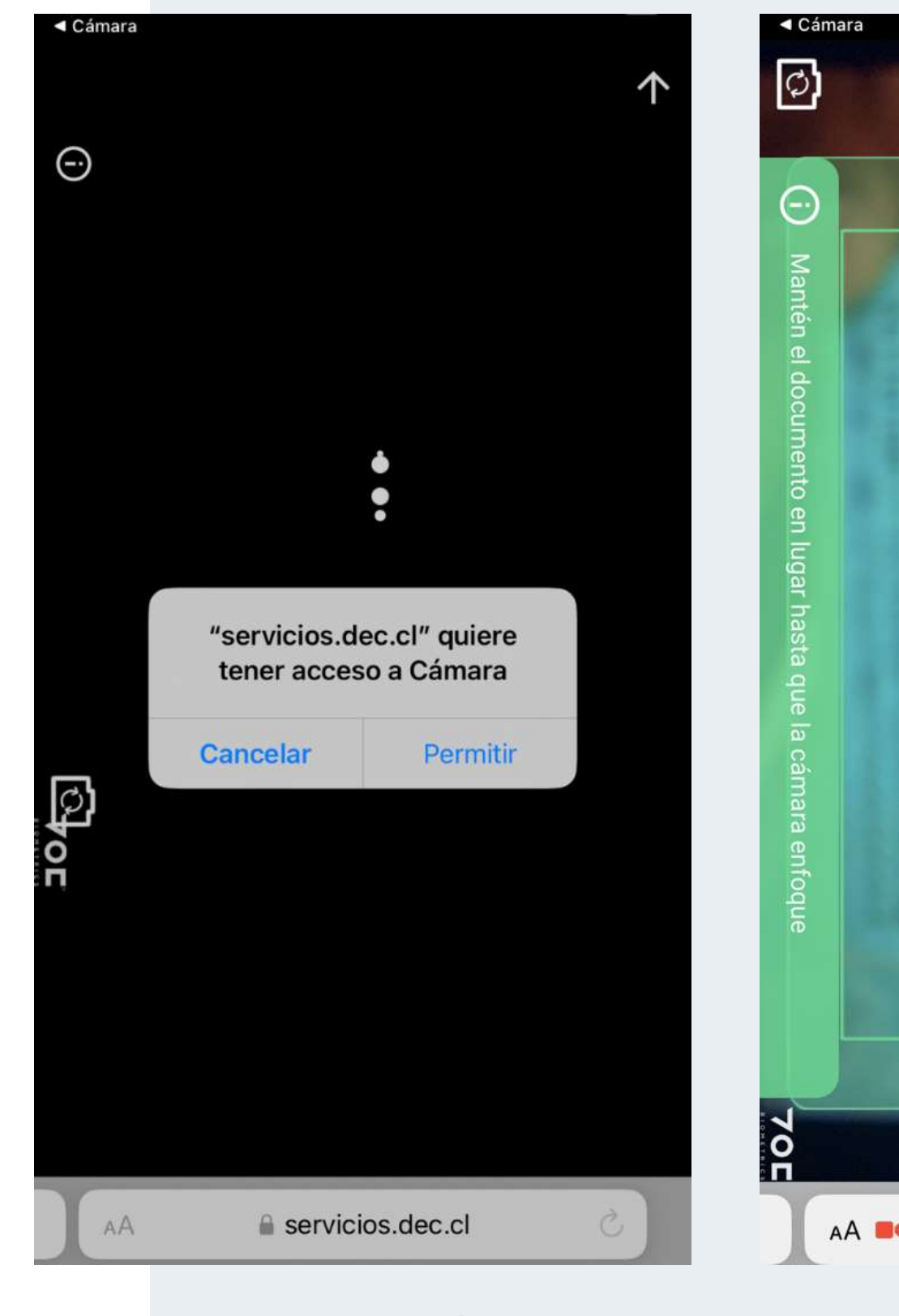

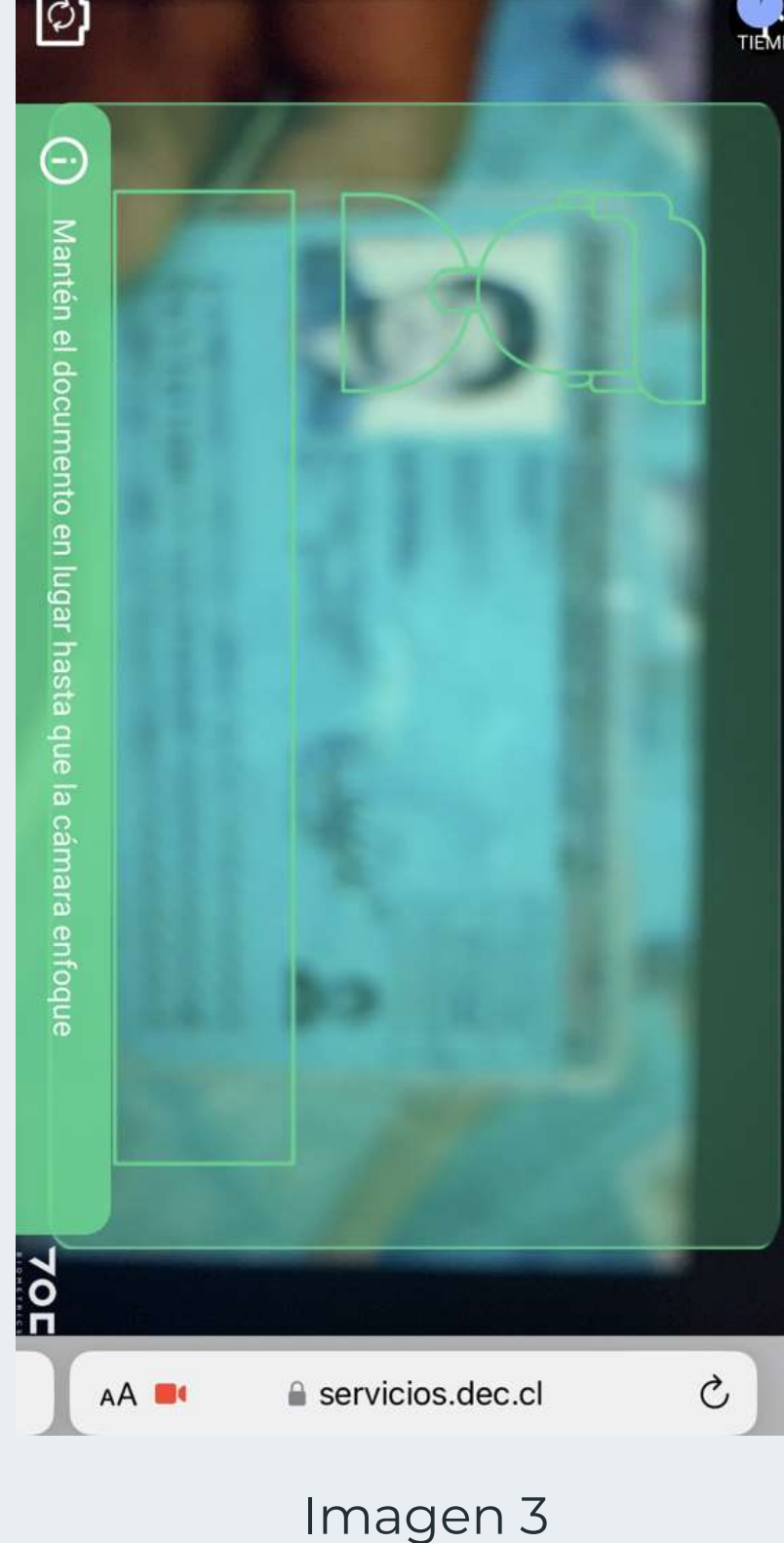

Imagen 1

Imagen 2

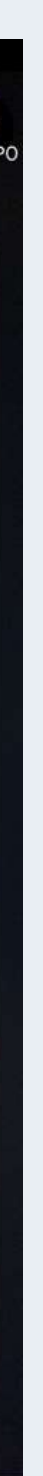

# Inicia sesión en Identidad Digital

Una vez validado tanto por DNI, teléfono y correo, deberás crear tu contraseña con la que ingresarás en nuestra plataforma.

### ¡Y listo, ya eres parte de Identidad Digital!

Ahora podrás iniciar sesión ingresando con tu DNI y tu contraseña.

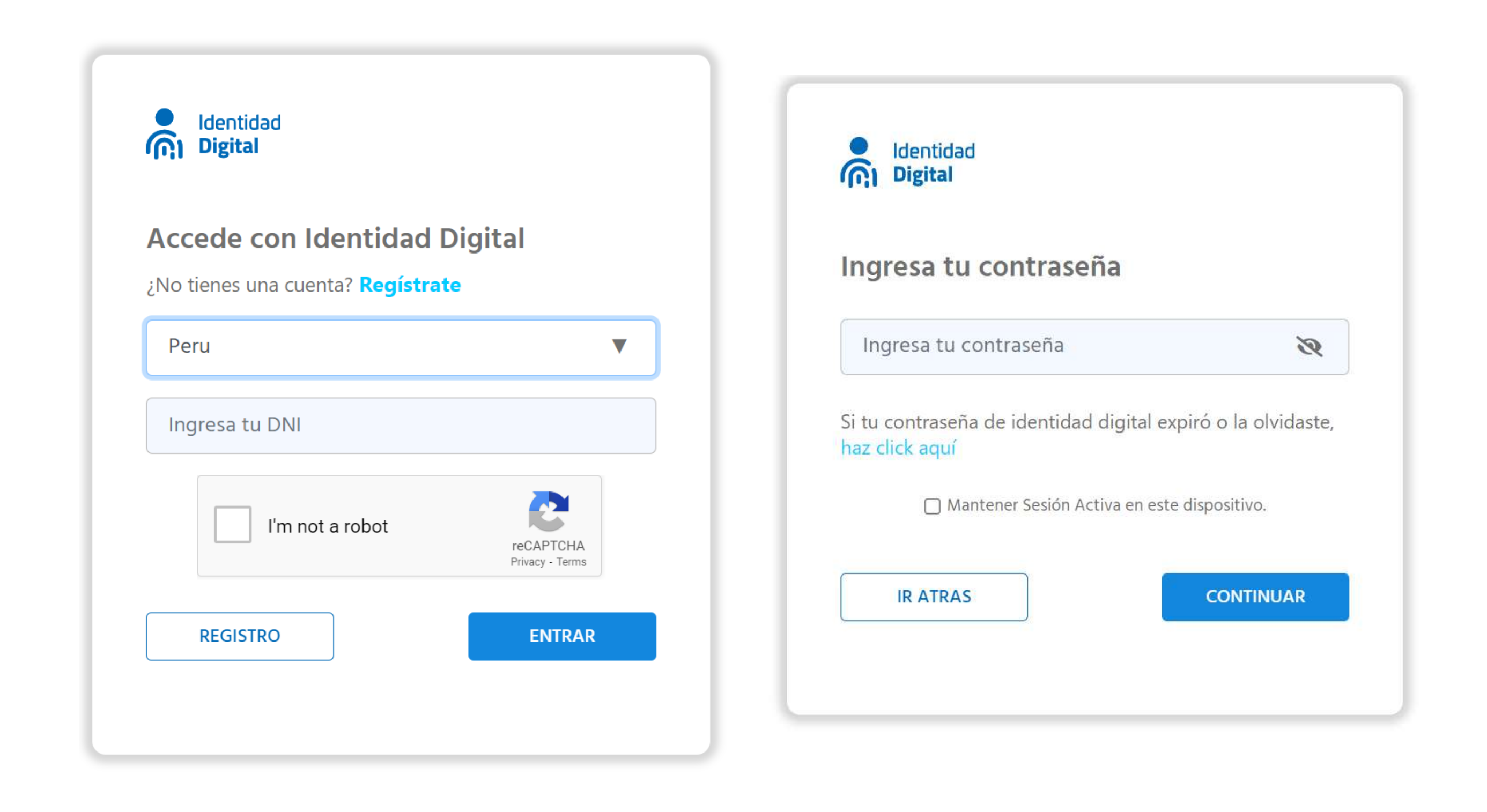

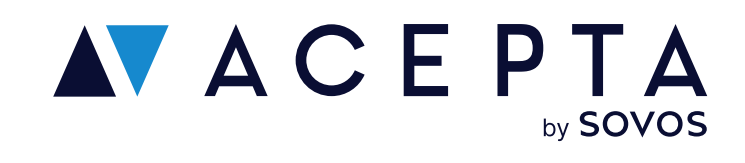

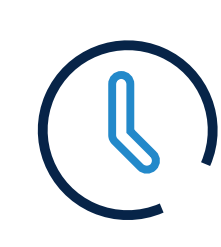

Horario: Lunes a viernes de 09:00 a 18:00 hrs

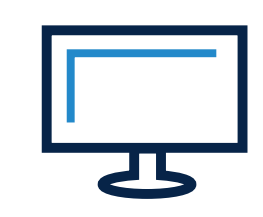

Soporte: soporte.stupendo.com/

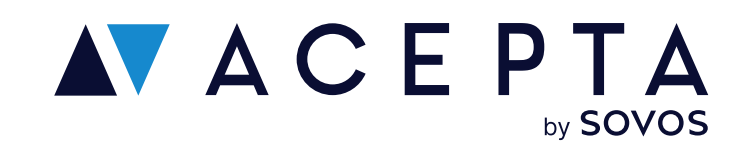

## **Canales de soporte**

eMail: soporte-acepta@sovos.com

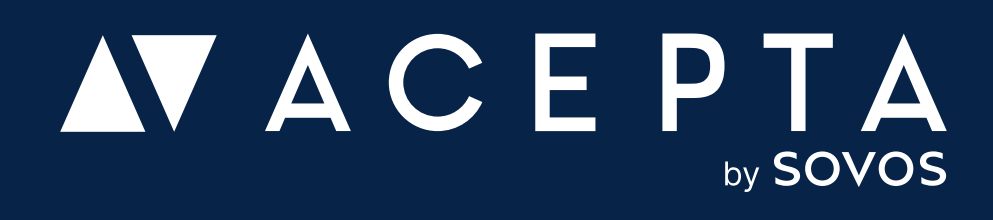